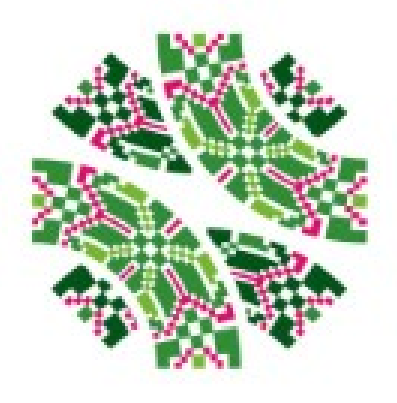

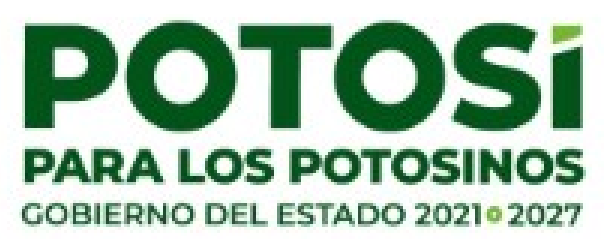

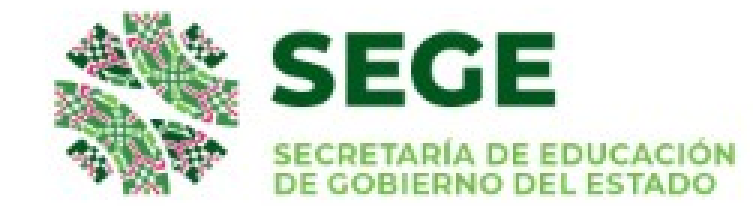

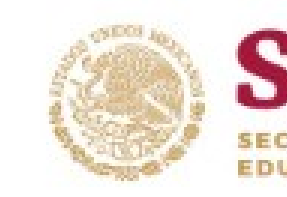

# Proceso de Inscripción de Cursos de Verano

Ciclo Escolar 2023-2024

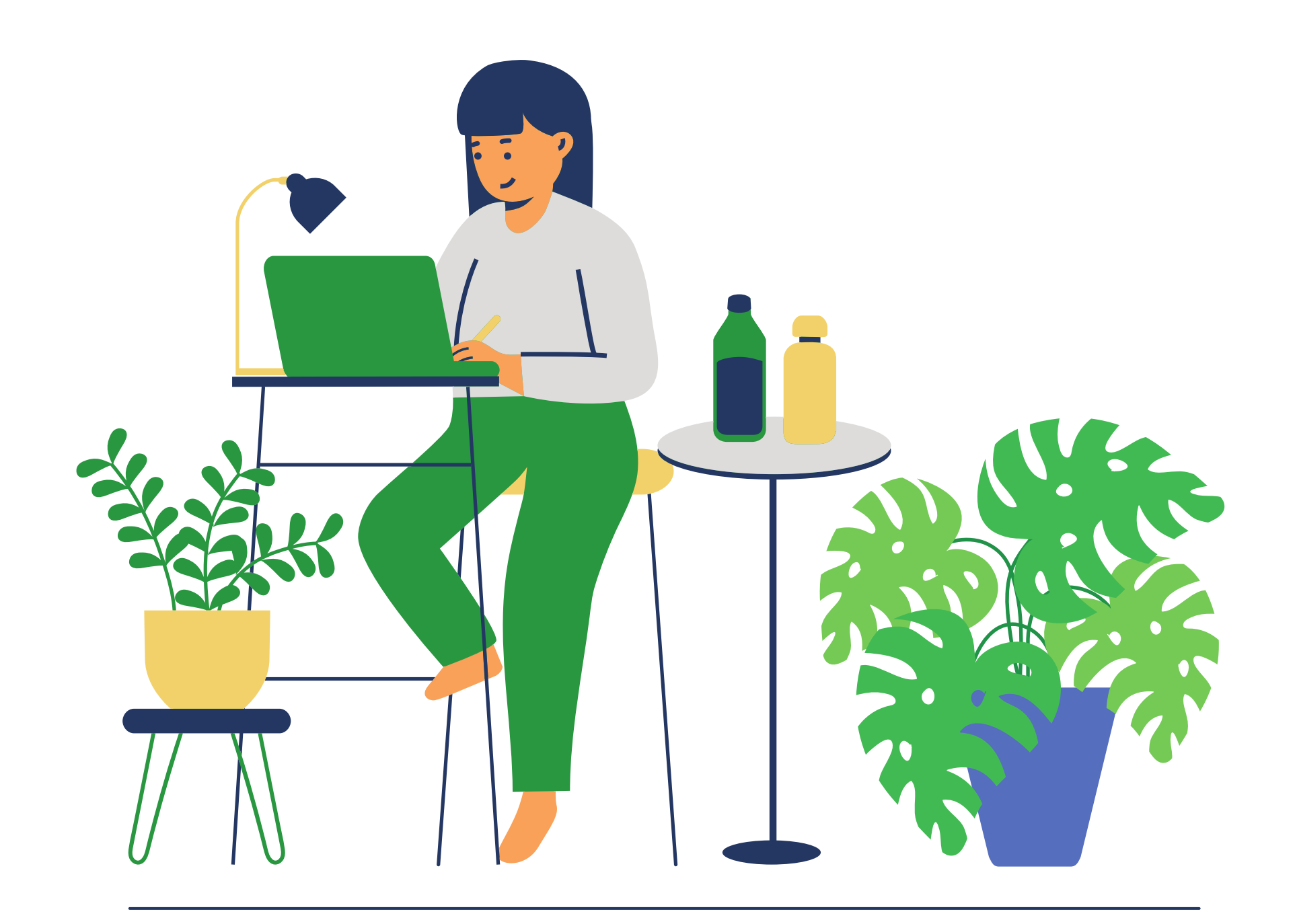

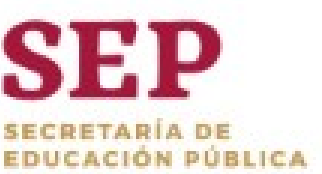

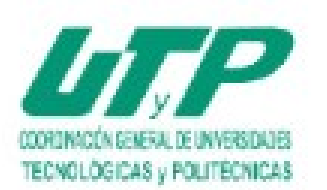

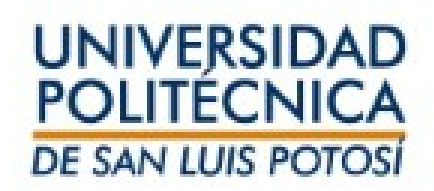

# Importante

Verifica que cuentas con los requisitos cursar materias en el verano.

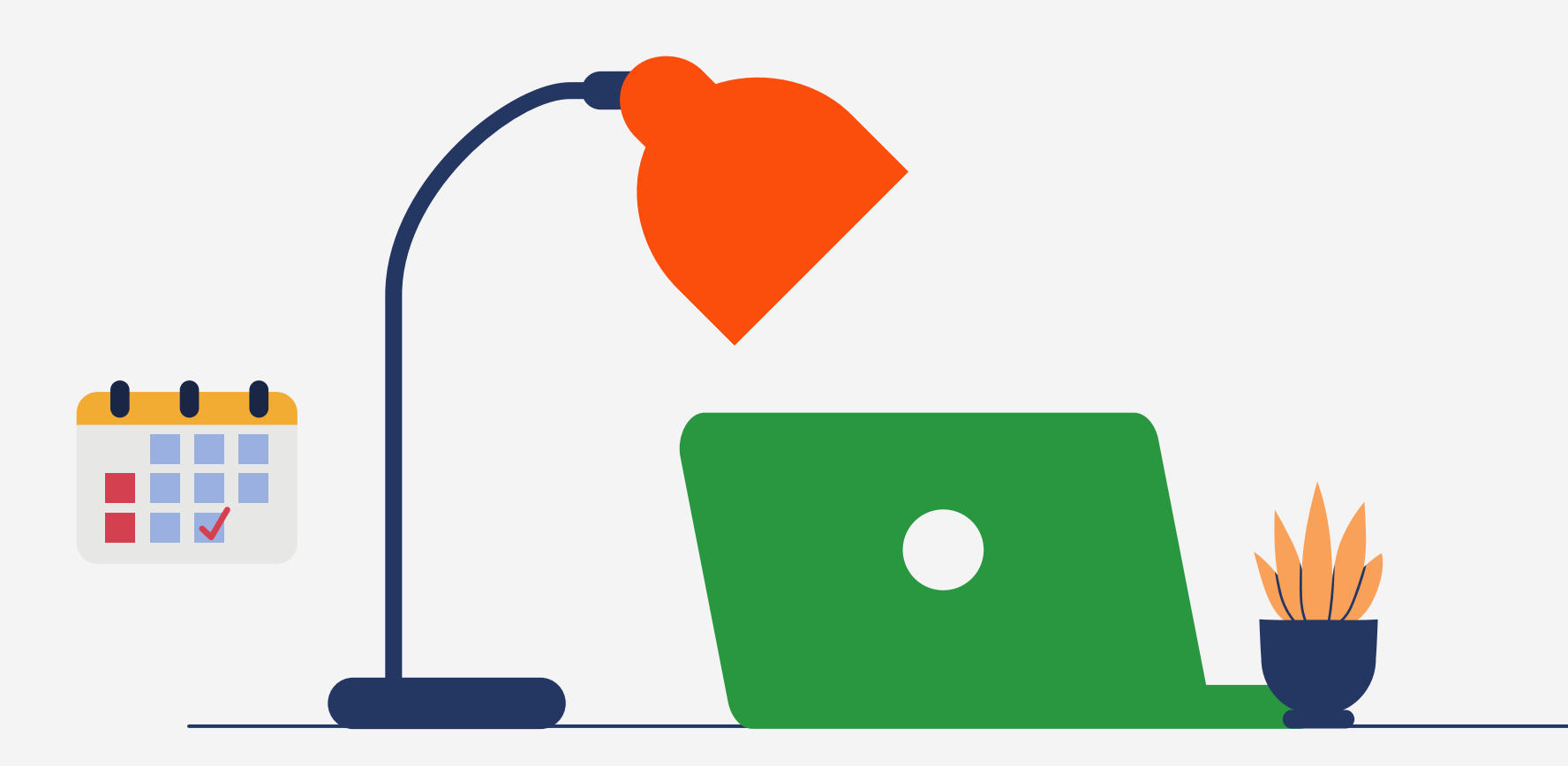

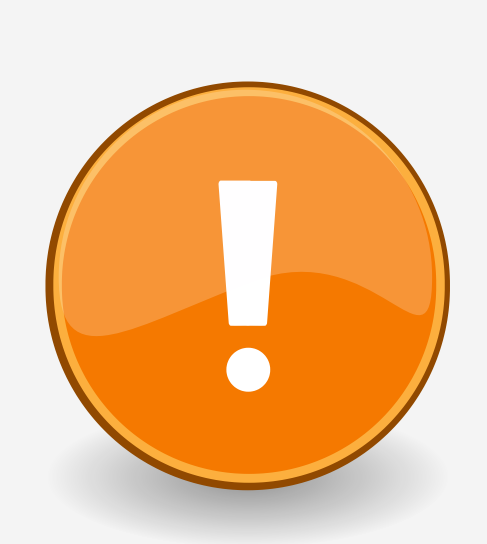

Selecciona únicamente la materia que vas a inscribir. Cualquier error generará la eliminación de cursos, además de que generará cargos financieros adicionales.

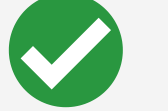

publicados en las secciones se selfservice. Inscribe la materia del 13 al 14 de junio y paga a más tardar el día 14 de junio para hacer válida tu inscripción a los cursos. Iniciamos clase el 19 de junio.

Este proceso no es aplicable para alumnos en situación de baja por situaciones académicas en el ciclo primavera 2023 o bajas temporales en ciclos primavera 2023 y otoño 2022.

Los horarios de los cursos están

# Inscripción en línea

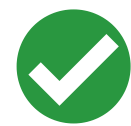

## Ingresa a Inscripciones / Cursos Tradicionales

Self-service te indicará si está disponible la inscripción en línea para el ciclo 2023/20232S y da CLIC en búsqueda de sección.

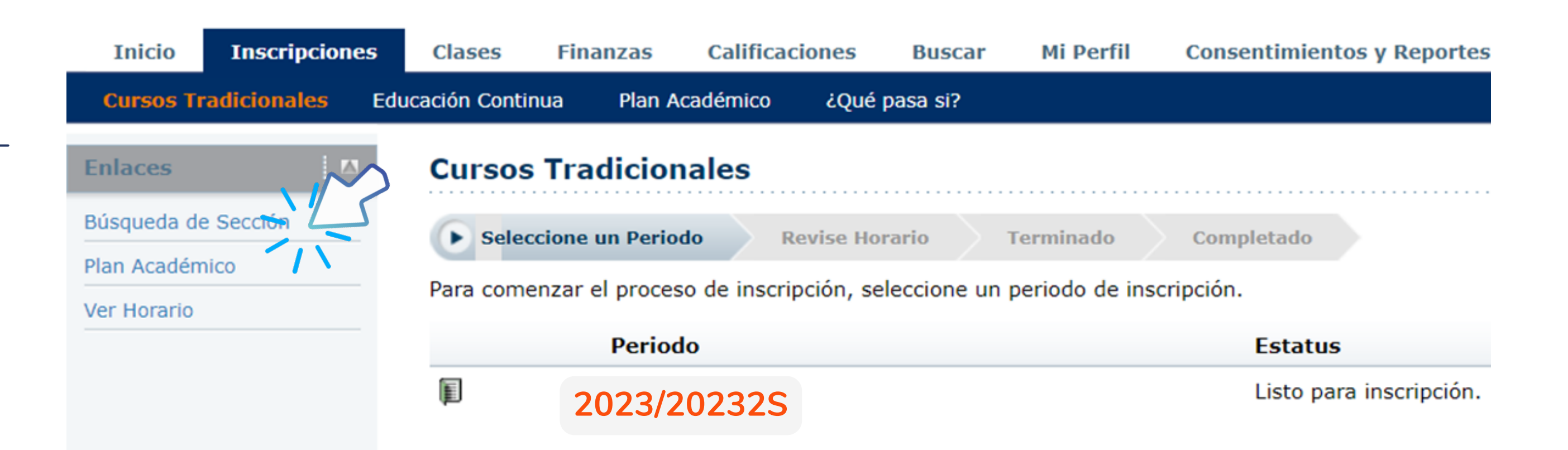

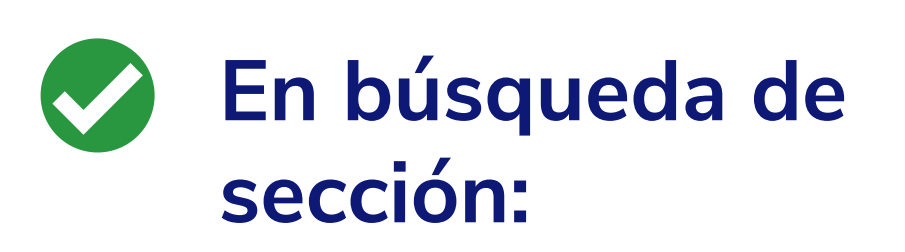

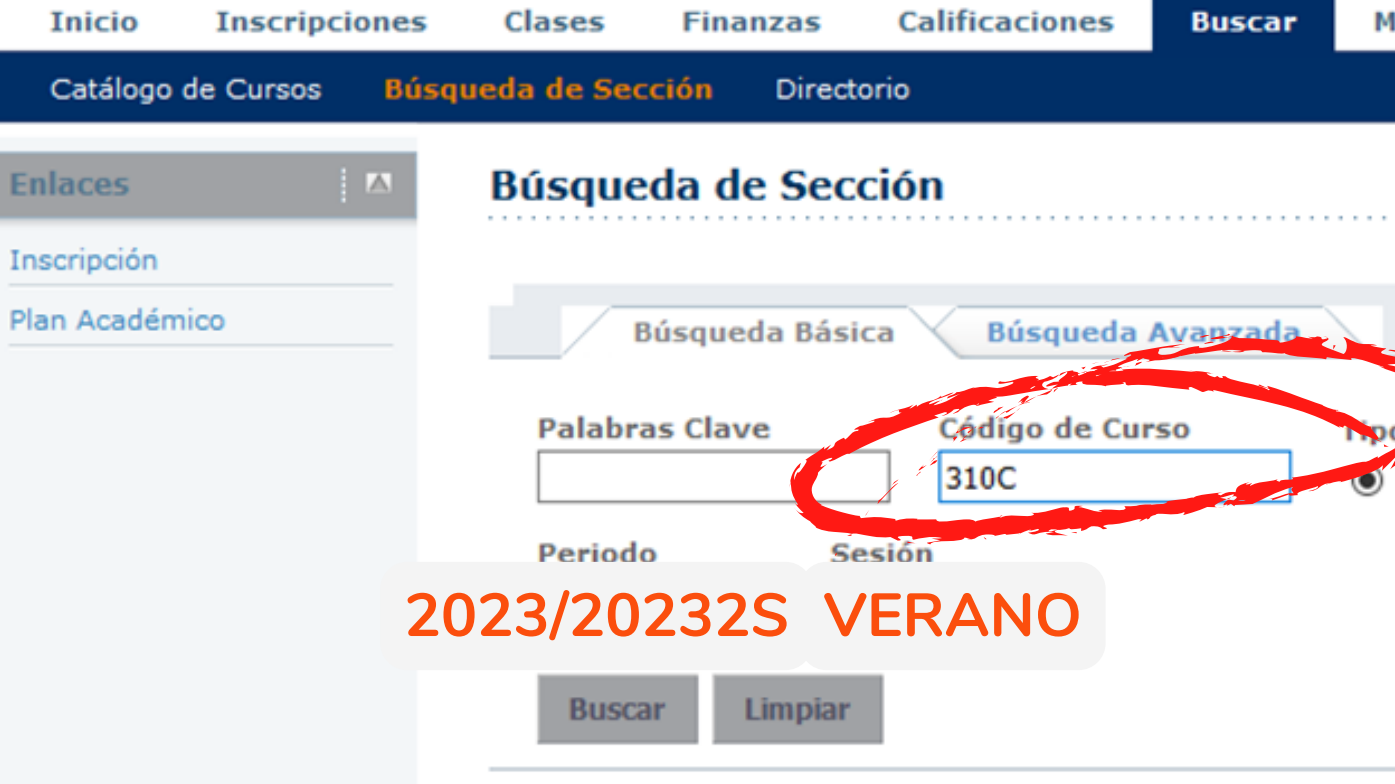

Ingresa el **código de curso** de la materia a inscribir. Selecciona en Periodo **2023/20232S** y selecciona en Sesión **Verano**.

| Mi Perfil     | Consentimientos y Reportes   |
|---------------|------------------------------|
|               |                              |
|               |                              |
|               | Regresar a Inscripción       |
|               |                              |
| po de Inscrip | oción                        |
| ) Tradicional | O Educación Continua O Ambos |
|               |                              |

Resultados Por Página | 10 🗸 🗸

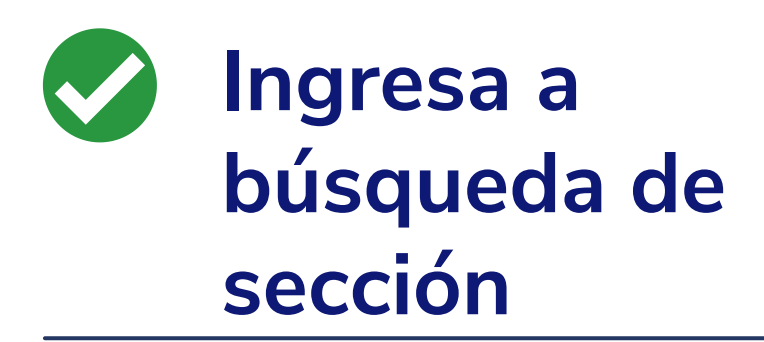

Self-service te mostrará todos los cursos disponibles, para filtrarlo selecciona **Departamento y** la carrera a la que pertenece el curso y da clic.

### Búsqueda de Sección

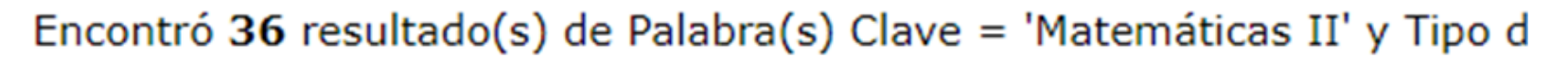

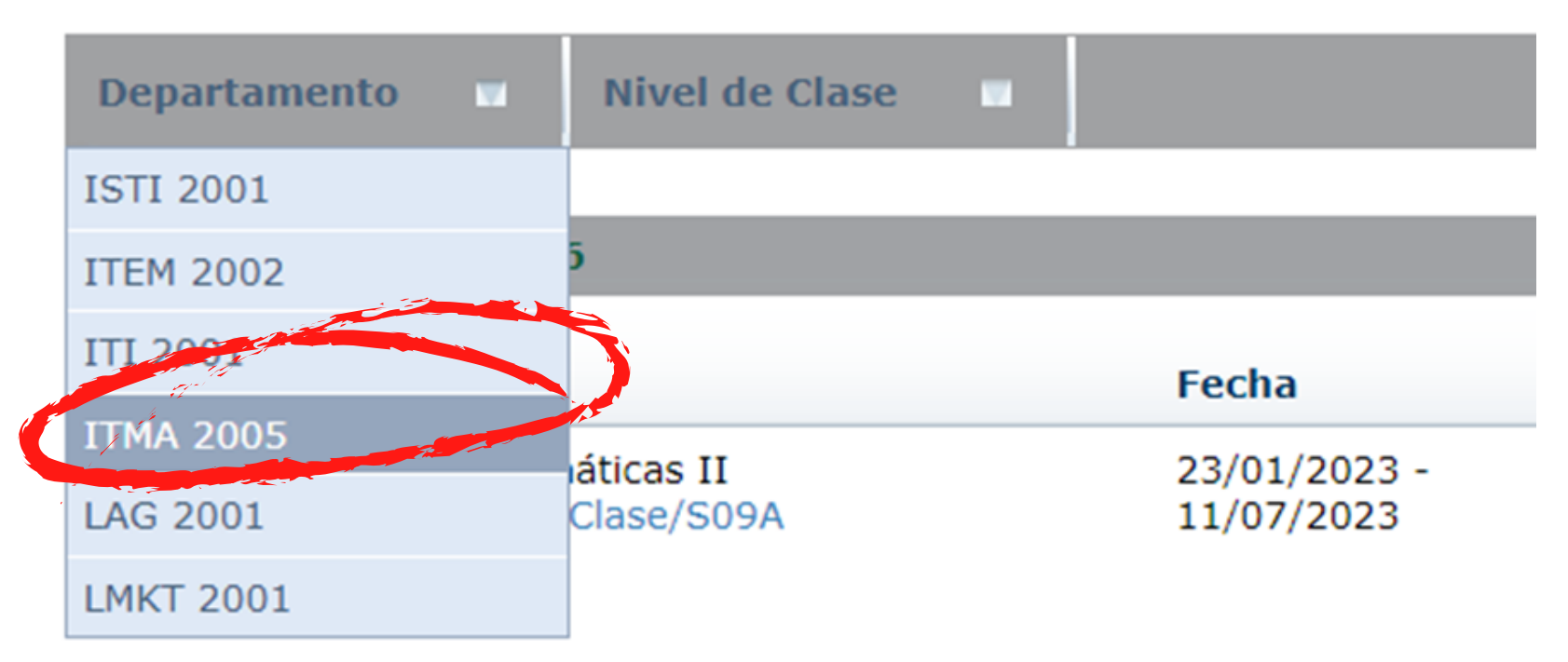

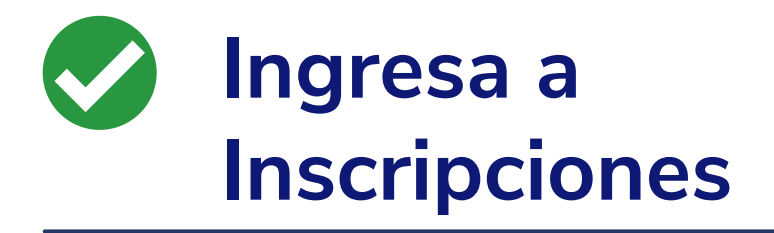

Una vez aplicado el filtro te mostrará todos los grupos disponibles de la carrera o bien de la materia que buscas, por ejemplo, selecciona Matemáticas II 250C/Clase/M09E y luego da clic en Agregar

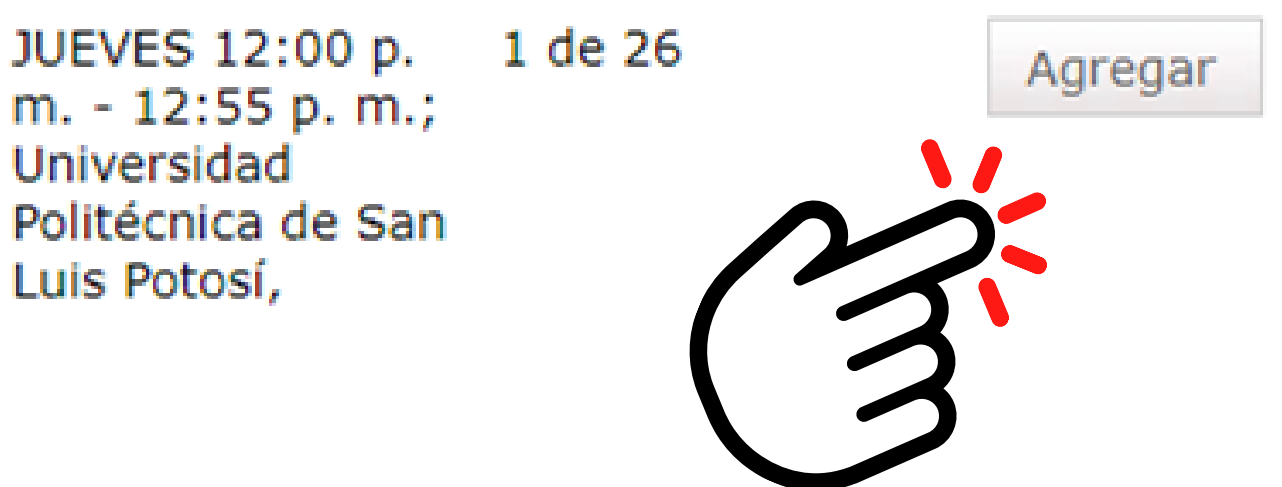

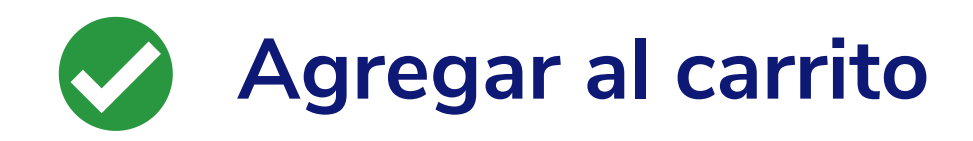

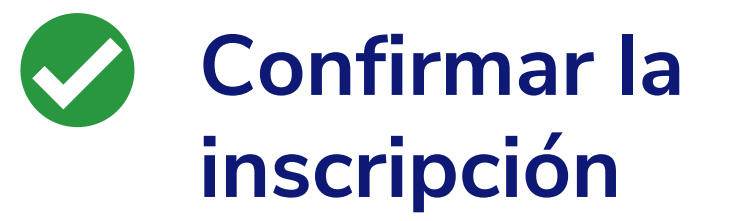

Así queda agregada al **carrito** (Cart) para proceder con la inscripción da clic en continuar

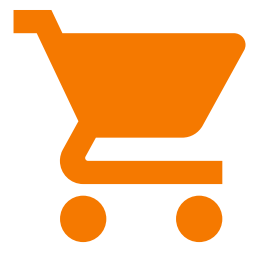

Actualizará la página para revisar horario, **no selecciones nada**, solo ve hasta el final de la página y da clic en siguiente:

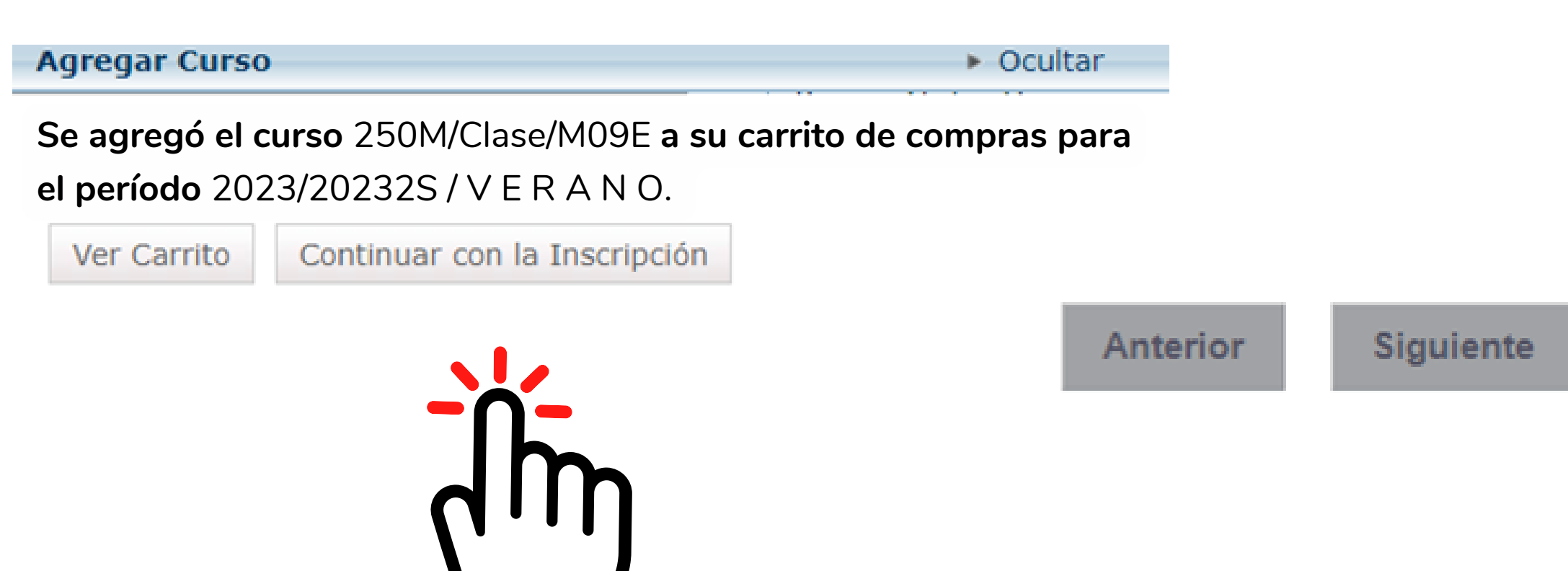

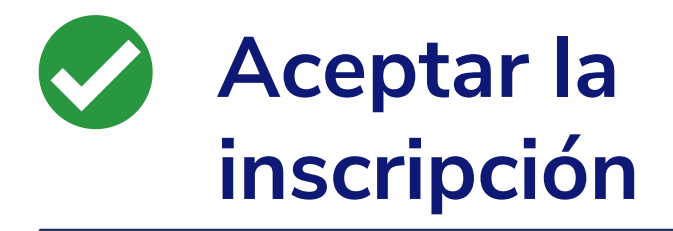

Te enviará nuevamente a la página de **cursos tradicionales** y al final de la página encontrarás otra vez los dos botones, da clic en siguiente:

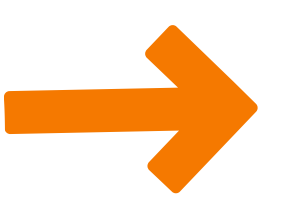

Anterior

Siguiente

## **Termina**

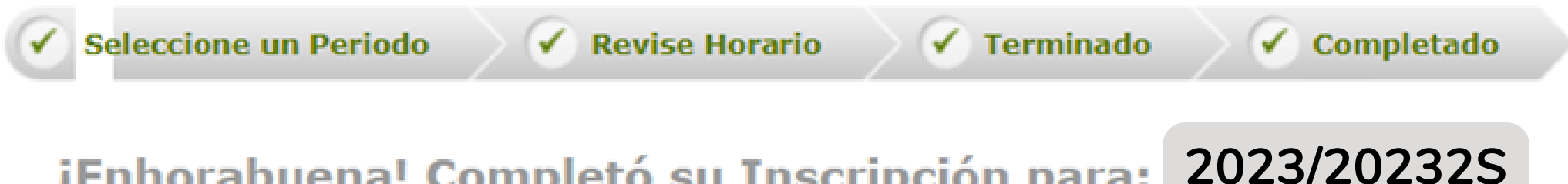

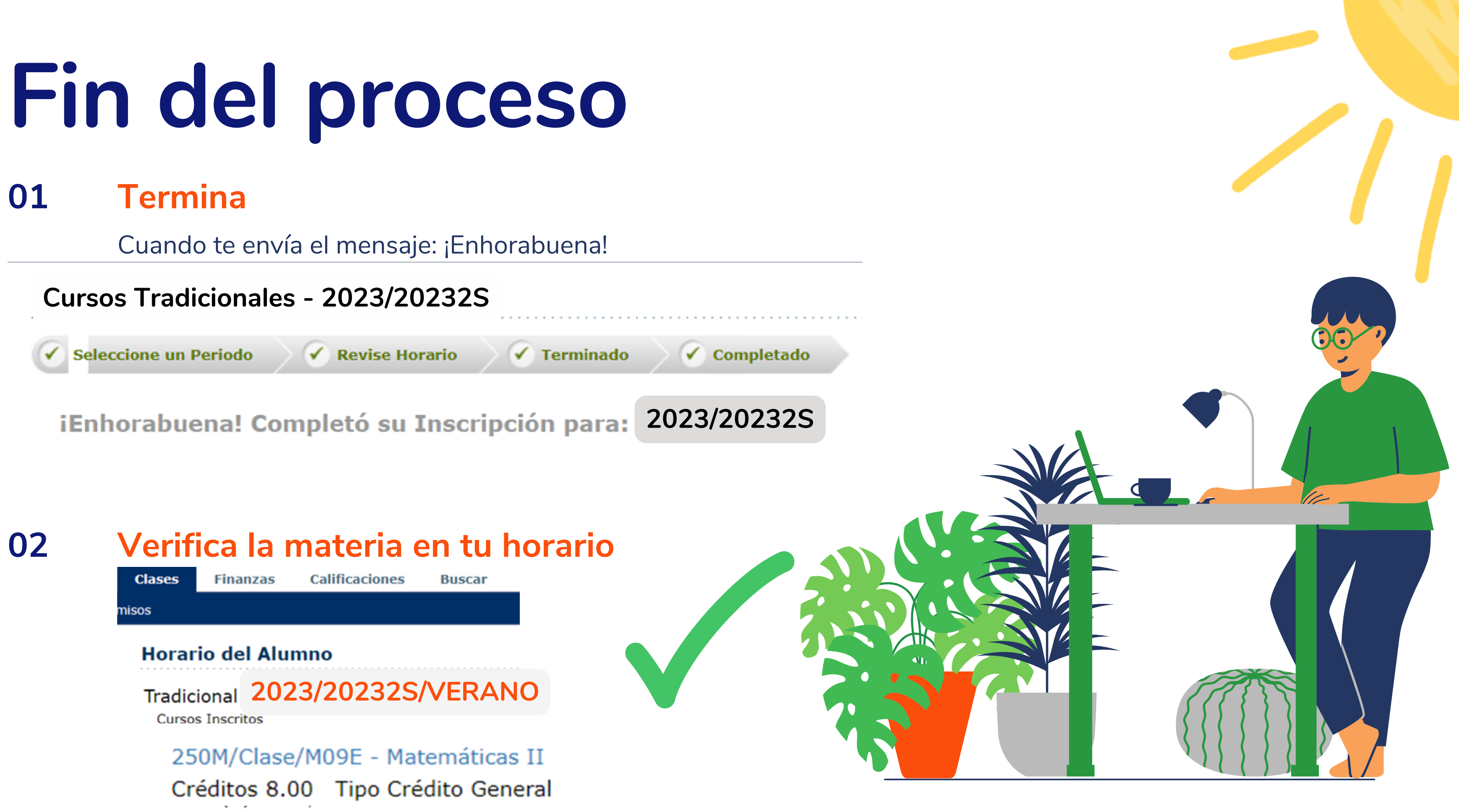

# Descarga la ficha de pago

## Ingresa a **Inscripciones /** Cursos **Tradicionales**

Ingresa a la pestaña de Finanzas y da clic en SALDO, 2 selecciona el ciclo 2023/20232S/Verano, en VER selecciona **Detalle por** Cargo/Abono da Cclicen cambiar y da clic en FICHA **DE PAGO** para descargar tu referencia de pago.

| Inicio                          | Inscripciones      | Clases Fi                          | nanzas                          | Calificaciones                 | Buscar        | Mi Perfil   | Co    |  |
|---------------------------------|--------------------|------------------------------------|---------------------------------|--------------------------------|---------------|-------------|-------|--|
| Saldo                           | Estado de Cuenta   | Ayuda Financie                     | ra Acu                          | erdos                          |               |             |       |  |
| Opciones<br>Periodo<br>2023/202 | I™<br>232S/Verano  | Saldo<br>Enseguida se<br>2020/2020 | e muestra<br>1 <b>S/Regul</b> a | el Historial de su Cu<br>ariza | uenta para el | Periodo sel | eccio |  |
| Detalles por<br>Cargo/Abono     |                    | Cargos                             |                                 |                                |               |             |       |  |
|                                 |                    | Fecha                              | Perio                           | do                             | Tipe          | D           |       |  |
| O Detalles<br>Resume            | s por Tipo de<br>m | 05/06/2020                         | 2020/                           | 20201S/REGU                    | Car           | go          | CL    |  |
| ⊖ Resume                        | en de Saldo        |                                    | ~                               |                                |               |             |       |  |
| Cambiar                         |                    | Aber                               |                                 |                                |               |             |       |  |
|                                 |                    | No e                               | onos para                       | el periodo selecciona          | do.           |             |       |  |
|                                 |                    | 11                                 |                                 |                                |               |             |       |  |

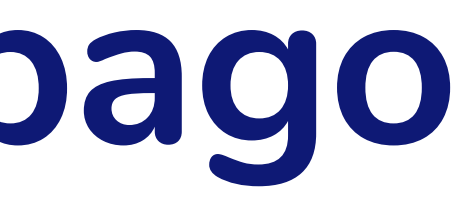

onsentimientos y Reportes

nado

| Descripción    | Fecha<br>Límite | Multa Estimada | Monto    | Referencia       |
|----------------|-----------------|----------------|----------|------------------|
| JRSO DE VERANO | 11/06/2020      | \$             | 1,190.00 | Ficha de<br>pago |
|                |                 |                |          |                  |

## **Consideraciones finales**

Finalmente, la Ficha de Pago que deberás obtener es como la que se muestra en la imagen y que tiene los siguientes elementos:

Realiza el pago a más tardar el día 14 de junio.

FECHA DE EXPEDICIÓN 14-junio de 2023

DEPOSITANTE

FECHA DE VENCIMIENTO 14/06/2023 12:00:00 a.m. FICHA DE DEPÓSITO

250C - Matemáticas II Curso de Verano

NOMBRE DEL CUENTAHABIENTE UNIVERSIDAD POLITÉCNICA DE SAN LUIS POTOSÍ

> CONCEPTO DE PAGO Curso de Verano

> > CARRERA Escolarizada

Costo por materia: 1,190 pesos

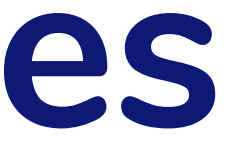

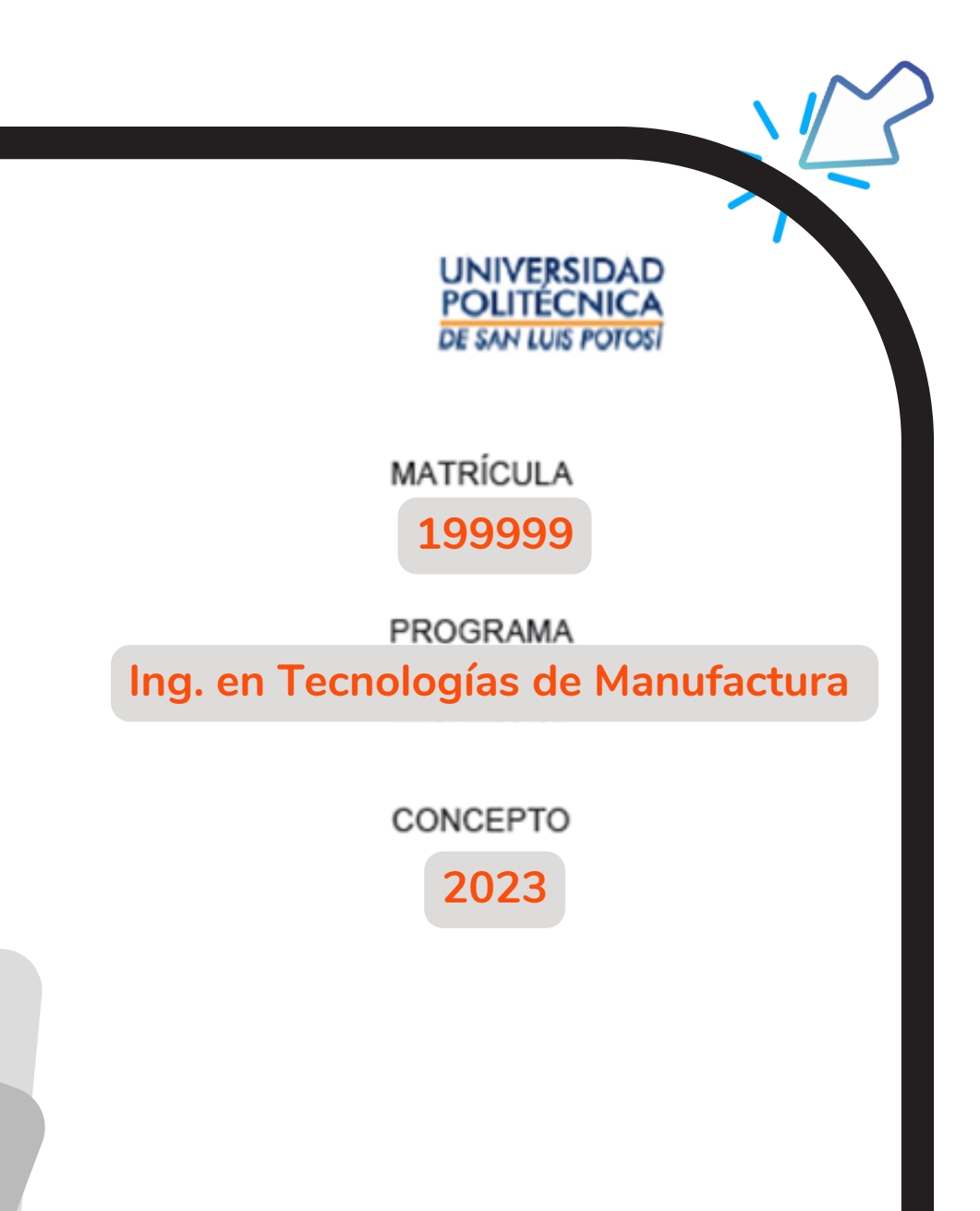